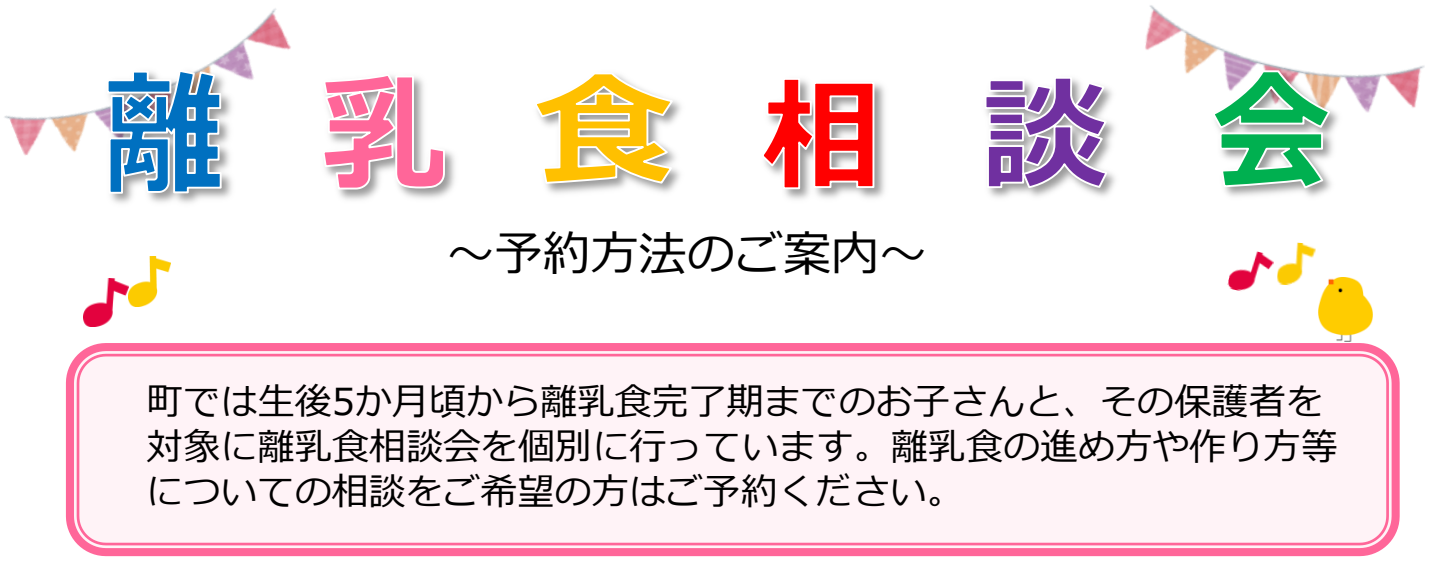

1. 朝日町公式LINEを友だち追加する。

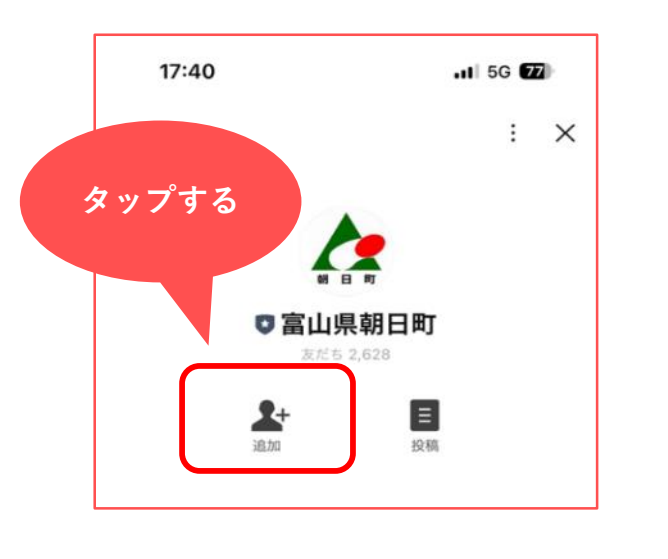

2. 画面下部の「メニューをひらく/とじる」 をタップすると朝日町のメニューが表示されるので、「各種証明書・申請」を選択。

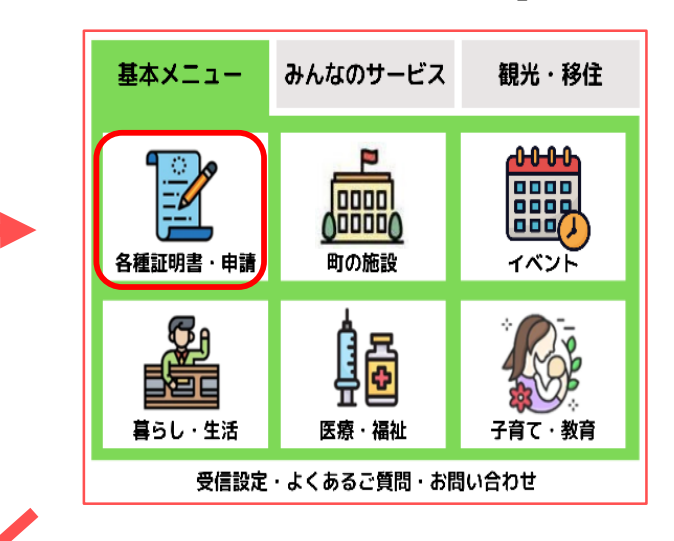

 3.「教室・検診等の予約」→「離乳食相談会」 をタップし、検診の項目を選択。

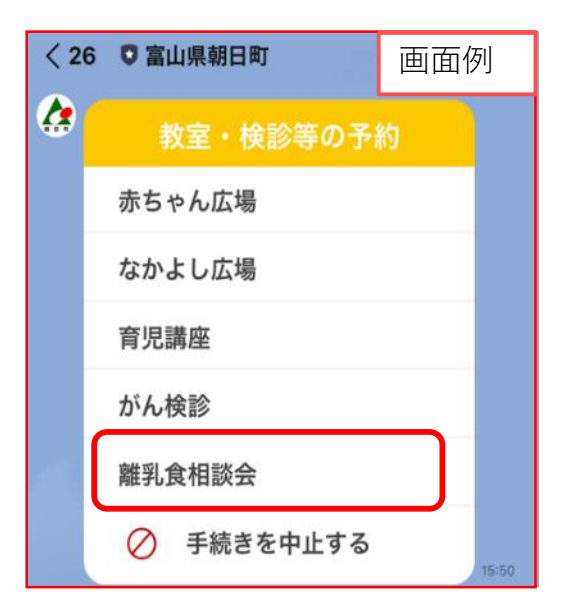

4. 案内に従って日程、基本情報を入力する。 最後に予約内容を確認し、「予約する」を タップしたら予約完了です。

| < 26                                                                                                    | 富山県朝日町                            | 024-06-25 <b>6</b>  | 画面例                      |
|----------------------------------------------------------------------------------------------------|-----------------------------------|---------------------|--------------------------|
| <b>*</b>                                                                                                    | 基本情報を入力しる                         | ます                  |                          |
|                                                                                                    | 基本情報                              | を入力する               | 15:51                    |
| 入力内容の確認                                                                                                    |                                   |                     |                          |
|                                                                                                    | 施設<br>予約枠 2024年(                  | 離乳食<br>6月25日 13:30~ | 相談会<br>14:00             |
|                                                                                                    | 子ども氏名(漢字)<br>子ども氏名(かな)<br>子ども生年月日 | 朝日<br>あさひ<br>2023年5 | 太郎<br>たるう<br>月17日        |
| 保護者の方の連絡先 1234567890<br>相談内容選択 離乳食の進め方,離乳食の調理方<br>法<br>その他自由記述 どれくらいすりつぶしたらよ<br>いか<br>入力した基本情報の確認になります。よろしけ<br>れば「次に進む」をタップしてください。 |                                   |                     | 37890<br>調理方<br>法<br>たらよ |
|                                                                                                    |                                   |                     | ちしけ                      |
|                                                                                                    | 中止                                | 修正                  |                          |
| 次に進む                                                                                                    |                                   |                     | 18182                    |